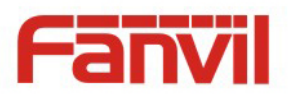

# G200S VoIP Gateway User Manual

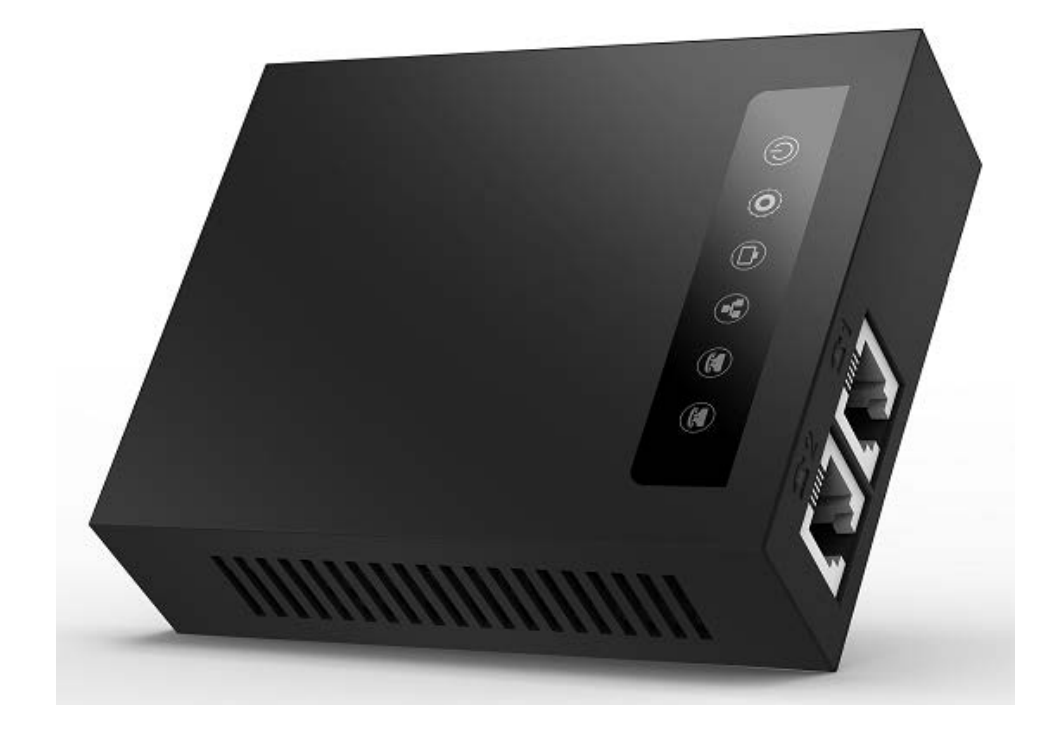

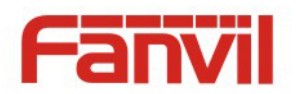

# Safety Notices

1. Please use the power adapter that this device specified. If you have to use other manufacturers 'power adapter because of the special circumstances, please make sure the voltage and current provided in accordance with the provisions of this device. At the same time, we device you to use the power adapter which passed the safety certification devices, otherwise may cause fire or get an electric shock. When using this device, please do not damage the power cord, forcibly twisted, stretch pull or strapping, it cannot be pressured under heavy weights or clipped in the goods , or that may cause the power cord is damaged, and then resulting in fire or electric shock.

2. Before you use this device, please confirm the temperature and humidity of environment that the device is working in conform to what it needs.(If you move this device from the air conditioning room to natural temperature environment, the device may cause surface or internal components produce condense water vapor, please wait until this device natural drying and then open the power to make the device to work.)

3. Non technical service personnel must not remove or repair the device, otherwise improper repair or failure may cause electric shock, fire, etc, and lead to injury accident, your device warranty also will be invalid.

4. Please do not put your fingers, pins, wire or other metal objects, foreign body in the vents and gaps. It may be the cause of the current through the metal or foreign body, then make an electric shock, and lead to injury accident. If foreign bodies or a similar object fall into the device, please stop using it.

5. Please do not discard or put the device package that be packed in plastic bags on where the young children can get it, if the young children with them on the head, it may block their nose and mouth, thus lead to suffocation.

6. Please operate this device with correct operational method and position, if you use this device in bad posture for a long time, there may be some effect on your health.

7. Please use the device according to the indicating method of this user manual, otherwise may damage the device.

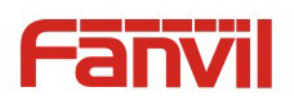

## **TABLE OF CONTENT**

| I    | ABOU | JT DEVICE                          |
|------|------|------------------------------------|
| 1.   | De   | /ICE APPEARANCE                    |
| 2.   | Ind  | ICATOR LIGHTS DESCRIPTION          |
| 3.   | ΙΝΤ  | erface and Buttons Description     |
| II.  | GETT | ING STARTED7                       |
| 1.   | CON  | NECTING THE POWER AND THE NETWORK7 |
|      | 1) ( | Connecting the Network             |
|      | 2) ( | Connecting the Power7              |
| III. | BA   | SIC PHONE OPERATION                |
| 1.   | CAL  | L TRANSFER                         |
| 2.   | CAL  | L HOLD                             |
| IV.  | WE   | B CONFIGURATION9                   |
| 1.   | WA   | YS TO CONFIGURE                    |
| 2.   | Pas  | SWORD CONFIGURATION                |
| 3.   | Bro  | DWSER CONFIGURATION                |
| 4.   | WE   | B PAGES FUNCTION EXPLANATION       |
|      | (1)  | Status                             |
|      | a)   | Overview                           |
|      | b)   | Routes11                           |
|      | c)   | System Log11                       |
|      | (2)  | System                             |
|      | a)   | System                             |
|      | b)   | Administration14                   |
|      | c)   | Time Synchronization14             |
|      | d)   | Backup/Flash Firmware              |
|      | e)   | Auto Provision16                   |
|      | f)   | Debug                              |
|      | g)   | Reboot                             |
|      | (3)  | Network                            |
|      | a)   | WAN                                |
|      | b)   | Static Routes                      |
|      | c)   | Diagnostics                        |

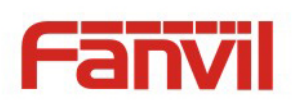

|      | d)   | QoS                        |
|------|------|----------------------------|
| (4   | )    | VoIP                       |
|      | a)   | Line1 & Line2              |
|      | b)   | Common                     |
|      | c)   | Dial Peer                  |
| (5   | 5)   | Phone                      |
|      | a)   | Audio                      |
|      | b)   | Call Feature               |
|      | c)   | Dial rules                 |
| (6   | 5)   | Logout                     |
| V. A | PPEI | NDIX                       |
| 1.   | Spec | CIFICATION                 |
| a)   | н    | ardware                    |
| b)   | ) V  | oice Features              |
| c)   | Ν    | etwork Features            |
| d)   | ) N  | 1aintenance and Management |
| 2.   | Usir | NG PLACE                   |
| 3.   | Сом  | 11 MON PROBLEMS            |

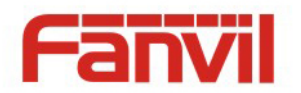

## I. About Device

G200S is a new VoIP gateway, its core part is a proven solution for VOIP, and so the performance is stable and reliable. Compact appearance, intelligent software and simple interface, making IP gateway no longer limited to enterprise applications, but also for ordinary home users.

## **1. Device Appearance**

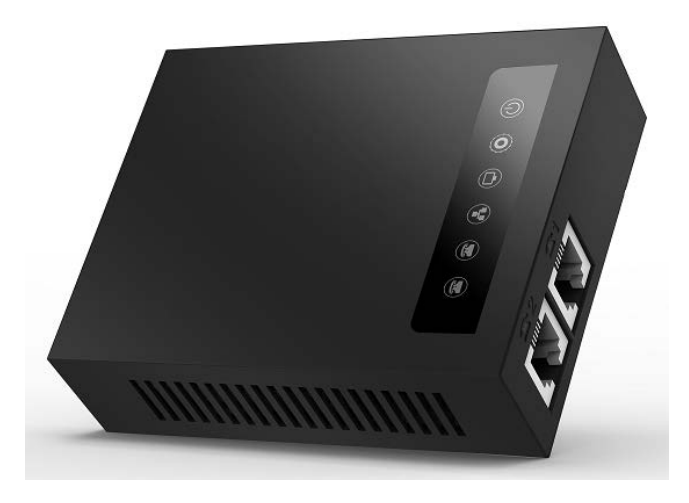

### 2. Indicator Lights Description

![](_page_4_Figure_6.jpeg)

After you insert the 12V DC power adapter to this device, power light starts to work, analog phone light comes on, then off! Registered light twinkles for a moment, WAN light and LAN light will be twinkling and then enter standby mode, when you pick up the analog phone, the analog phone light will keep on, when you hang up, the light off!

![](_page_5_Picture_0.jpeg)

| Indicator lights | Description          | Function |                                       |  |
|------------------|----------------------|----------|---------------------------------------|--|
|                  | Dowerlight           | off      | Power is invalid.                     |  |
|                  | Power Light          | on       | Power supply is normal.               |  |
|                  |                      | off      | SIP is not registered.                |  |
| $\bigcirc$       | SIP Registered Light | twinkle  | SIP registration is failed.           |  |
| $\smile$         |                      | on       | SIP registration is successful.       |  |
|                  |                      | off      | LAN port is not connected.            |  |
|                  | LAN Light            | twinkle  | LAN port is transmitting data.        |  |
|                  |                      | on       | LAN port connection is normal.        |  |
|                  |                      | off      | WAN port is not connected.            |  |
|                  | WAN Light            | Twinkle  | WAN port is transmitting data.        |  |
|                  |                      | on       | WAN port connection is normal.        |  |
|                  | Analog Phone Light   | off      | Phone is in standby or not connected. |  |
| $\bigcirc$       |                      | on       | Phone is being off hook.              |  |

## 3. Interface and Buttons Description

![](_page_5_Figure_3.jpeg)

![](_page_5_Figure_4.jpeg)

| Description | Function                                                                                                    |
|-------------|----------------------------------------------------------------------------------------------------|
| RST         | Restore Default button. When the device is working properly, if you press this button with a sharp object (such as a pencil) until the CPU fast twinkling (about 5 seconds). Restore function will take effect after you release it. |
| POWER PORT  | Connecting to a power source.                                                                                                    |
| LAN PORT    | Connecting to a computer or a PBX and so on.                                                                                                    |
| WAN PORT    | Connecting to the network.                                                                                                    |
| FXS1        | Connecting to the analog phone.                                                                                                    |
| FXS2        | Connecting to the analog phone.                                                                                                    |

![](_page_6_Picture_0.jpeg)

## **II. Getting Started**

Before you start using the G200S\_VoIP gateway, please make the following installation:

### 1. Connecting the Power and the Network

#### 1) Connecting the Network

Before this step, please make sure your environment can satisfy the requirement of broadband network access.

#### a) Broadband Router

Please connect one end of the network cable to the device's WAN port and the other end connect to your broadband router's LAN port. Now you have completed the network hardware connection. In most of the cases, you need to set your device's network as the DHCP mode. (The default mode of the device is DHCP)

![](_page_6_Figure_8.jpeg)

#### b) No Broadband Router

Please connect one end of the network cable to the device's WAN port and the other end connect to your broadband modem LAN port. Now you have completed network's hardware connection. In most of the cases, if you are using TV cable broadband, you need to set your device's network as the DHCP mode; If you are using ADSL, you'll need to set your device's network as the PPPoE mode. Detailed setting methods, please refer to the **IV. Web Configuration**.

#### 2) Connecting the Power

Before proceeding with this step, please make sure your power connector and electrical outlet for the agreement, at the same time, the voltage and current are also conform to what the device need.

- a) Put the DC port connect to the power port that on the back of the device.
- b) Put the AC adapter plug connect to an electrical outlet, the device starts to boot.
- c) At this point, all of your indicator lights (except the power light) will twinkle together. After the boot is completed, the indicator lights will be on according to your current configuration. (If your lights is unnormal, we need to further configure your network online mode)
- d) If the device has landed on the server, you can start a call right now.

![](_page_7_Picture_0.jpeg)

## **III. Basic Phone Operation**

### 1. Call Transfer

a) Blind Transfer:

During a conversation, you press FLASH (Flash) button, enter \* and the number you want to transfer, then press [#] key to confirm, you can transfer the current call to the third party. (In order to use the feature, you must enable the gateway Call Waiting function and Call Transfer function)

b) Attended Transfer:

During a conversation, you press FLASH (Flash) button, enter the number you want to transfer ,wait until telephone connected, hang up directly, you can transfer success. (In order to use the feature, you must enable the gateway Call Waiting function and Call Transfer function)

**%:** 1. Call Transfer function is implemented under certain condition: there is one way of the two calls is in idle state.

2. The call between Gateway (transfer side) and phone A is established, then the gateway and the phone C start another call, now you hang up the phone A, the gateway still can initiate a transfer.

3. Only your network phone traffic service providers support the (RFC3515), can this function work properly

### 2. Call Hold

#### • Call Hold and Set Aside

During a conversation, you can press FLASH button, then enter the number to dial and the [#] key to confirm. You can keep your current call and build the third party at the same time. If you press the FLASH (flash) button again, you can switch back. You can only talk with one side while other parties cannot hear your conversation or talk with you. During a conversation, if you press the [\*] button, the device will enter the three-party call mode. (To use this feature, you must enable the Call Waiting function of the gateway. To achieve the three-way calling mode, you must enable the Gateway Three Way Call function)

#### • Call Hold and Accept Call Waiting

During a normal conversation, if there is third-party dial-in, the handset will be heard beep ~ beep ~ tips, you can use FLASH (flash) button to accept the call waiting. If you press this button again, you can switch back. You can only talk with one side while other parties cannot hear your conversation or talk with you. (To use this feature, you must enable the Call Waiting function of the gateway)

![](_page_8_Picture_0.jpeg)

## **IV. Web Configuration**

### 1. Ways to Configure

- G100S\_VoIP gateway offers two different configure ways to different users:
- Use web browser: the computer users who are familiar with the operation of computers.

(Recommended use)

• Use the telnet tool: command line users.

## 2. Password Configuration

The setting of the device's browser and command-line can be divided into two login modes: user mode and supervisor mode, under the manager mode, you can view and edit all of the options; while the <**Auto Provision**> option cannot be viewed under the user mode.

When a tip: 'Please enter your password' appeared on the device, you enter different information will into different modes:

- User mode:
  - Username: admin
  - Password: admin
- Manager mode:
  - Username: root
  - Password: admin

### 3. Browser Configuration

When the device and computer are connected to the network successfully, you enter the device WAN port IP address in the browser (gateway IP address can be get by dialing \* 111 #) http://xxx.xxx.xxx / to see the web management interface login page (as shown below). Enter username and password , click **[Login]** button ,you will enter the setting pages .

| Username: |  |
|-----------|--|
| Password: |  |

| ſ. | ~ | ~ |   |   |   |
|----|---|---|---|---|---|
| L  | 0 | g | l | ľ | 1 |

If you have not save your settings, the settings will be restored to the previous state unchanged when you boot phone next time .In order to save your settings, please click the **Save** button that belongs to configuration settings in the **System**, after this process, your device configuration will take effect immediately without reboot again.

![](_page_9_Picture_0.jpeg)

## 4. WEB Pages Function Explanation

## (1) Status

## a) Overview

| Status       | ~ |
|--------------|---|
| » Overview   |   |
| » Routes     |   |
| » System Log |   |
| System       | > |
| Network      | > |
| VolP         | > |
| Phone        | > |
| Logout       | > |

| System           |                           |
|------------------|---------------------------|
| Model            | G200S                     |
| Hardware Version | v1.0                      |
| Firmware Version | 1.2.1220                  |
| Mac Address      | 00:a8:59:dc:f0:7e         |
| Serial Number    | 20160721DCF07E            |
| Local Time       | Thu Aug 10 17:55:52 2000  |
| Uptime           | 0h 6m 58s                 |
| Load Average     | 0.61, 0.50, 0.28          |
| MEM Info         | 22508 kB / 61752 kB (36%) |
| Network          |                           |
| WAN              | Status                    |
| Connection Type  | dhcp                      |
| IP Address       | 172.18.2.164              |
| Subnet mask      | 255.255.0.0               |
| Default Gateway  | 172.18.1.1                |
| Primary DNS      | 172.18.1.1                |

| Line Status |        |     |  |  |
|-------------|--------|-----|--|--|
|             | Line 1 |     |  |  |
| Account     |        | N/A |  |  |
| Server      |        | N/A |  |  |
|             | Line 2 |     |  |  |
| Account     |        | N/A |  |  |
| Server      |        | N/A |  |  |
|             | Port 1 |     |  |  |
| DND         |        | OFF |  |  |
|             | Port 2 |     |  |  |
| DND         |        | OFF |  |  |

| Overview         |                                                   |  |  |  |
|------------------|---------------------------------------------------|--|--|--|
| Name             | Explanation                                       |  |  |  |
| System           |                                                   |  |  |  |
| Model            | Displays device model.                            |  |  |  |
| Hardware Version | Displays device hardware version.                 |  |  |  |
| Firmware Version | Displays device software firmware version number. |  |  |  |
| MAC Address      | Displays the current MAC address.                 |  |  |  |
| Serial Name      | Displays device serial number.                    |  |  |  |
| Local Time       | Displays the current system time                  |  |  |  |
| Uptime           | Displays device runtime                           |  |  |  |

![](_page_10_Picture_0.jpeg)

| Load Average                                                             | Displays the current average load value                                                  |  |  |  |  |
|--------------------------------------------------------------------------|------------------------------------------------------------------------------------------|--|--|--|--|
| MEM Info                                                                 | Displays the current memory status                                                       |  |  |  |  |
| Network (WAN Status)                                                     |                                                                                          |  |  |  |  |
| Connection Type                                                          | Displays the current networking way.                                                     |  |  |  |  |
| IP Address                                                               | Displays the current IP address.                                                         |  |  |  |  |
| Subnet Mask                                                              | Displays the current subnet mask.                                                        |  |  |  |  |
| Default Gateway                                                          | Displays the default gateway.                                                            |  |  |  |  |
| Primary DNS                                                              | Displays the primary DNS.                                                                |  |  |  |  |
| Line status                                                              | Line status                                                                              |  |  |  |  |
| Displays the current SIP line 1-2 registries number 🕔 server and status. |                                                                                          |  |  |  |  |
|                                                                          | Open this option, any dial-in call will be blocked, the caller will be prompted that the |  |  |  |  |
| טאט                                                                      | device cannot be used, but you can establish a call with the device. (Port1 or Port2)    |  |  |  |  |

#### b) Routes

With this function, you can see the ARP table in the routes. The hosts IP MAC information that had connected with the device recently will be stored in the ARP list.

| 🗊 Status     | ~ | Routes                     |                              |                   |           |       |
|--------------|---|----------------------------|------------------------------|-------------------|-----------|-------|
| » Overview   |   | The following rules are cu | urrently active on this syst | em.               |           |       |
| » Routes     |   | ARP                        |                              |                   |           |       |
| » System Log |   | IPv4-Addr                  | ess                          | MAC-Address       | Interface |       |
|              |   | 172.16.1                   | 1                            | 00:25:9c:52:02:36 | br-       | wan   |
| System       | > | 172.16.7.9                 | 90                           | 08:62:66:2d:c3:59 | br-       | wan   |
| Network      | > |                            |                              |                   |           |       |
| VoIP         | > | Active IPv4-Routes         |                              |                   |           |       |
| Phone        | > |                            |                              |                   |           |       |
|              | - | Network                    | Target                       | IPv4-Gateway      | Metric    | Table |
| Logout       | > | wan                        | 0.0.0/0                      | 172.16.1.1        | 0         | main  |
|              |   | wan                        | 172.16.0.0/16                |                   | 0         | main  |
|              |   |                            |                              |                   |           |       |

## c) System Log

It displays activity information of the system.

![](_page_11_Picture_0.jpeg)

## (2) System

## a) System

| General Setting           | 35                                              |                                             |
|---------------------------|-------------------------------------------------|---------------------------------------------|
| Status >                  | System                                          |                                             |
| System 🗸                  | Here you can configure the basic aspects of you | r device like its hostname or the timezone. |
| » System                  | System Properties                               |                                             |
| » Administration          | Local Time                                      | Fri Jul 29 17:34:28 2016 Sync with browser  |
| » Time Synchronization    | Timezone                                        | VoIP<br>Asia/Shanghai ✓                     |
| » Backup / Flash Firmware |                                                 |                                             |
| » Auto Provision          |                                                 | Reset Save & Apply                          |
| » Debug                   |                                                 |                                             |
| » Reboot                  |                                                 |                                             |
| Network >                 |                                                 |                                             |

| Name             | Explanation                                                                     |
|------------------|---------------------------------------------------------------------------------|
| General Settings |                                                                                 |
| Local Time       | Displays the current system time                                                |
| Hostname         | Name of the device, similar to the computer' name. The default is VoIP, you can |
|                  | modify it by yourself.                                                          |
| Timezone         | Set the time zone of the area where you are.                                    |

![](_page_12_Picture_0.jpeg)

## Logging

| 🔲 Status >                | System                                               |                                         |
|---------------------------|------------------------------------------------------|-----------------------------------------|
| System 🗸 🗸                | Here you can configure the basic aspects of your dev | vice like its hostname or the timezone. |
| » System                  | General Settings Logging Language                    |                                         |
| » Administration          | System log buffer size                               | 16<br>😰 kiB                             |
| » Time Synchronization    | External system log server                           | 0.0.0                                   |
| » Backup / Flash Firmware | Log output level                                     | Debug V                                 |
| » Auto Provision          | Cron Log Level                                       | Normal                                  |
| » Debug                   |                                                      |                                         |
| » Reboot                  |                                                      | Reset Save & Apply                      |
| Network >                 |                                                      |                                         |

| Name                       | Explanation                                 |
|----------------------------|---------------------------------------------|
| Logging                    |                                             |
| System log buffer size     | Set the log buffer size.                    |
| External log system server | Set the address of the external log server. |
| External Log server port   | Set the port of the external log server.    |
| Log output level           | Set the level of log output.                |
| Cron log level             | Set the level of Cron log.                  |

#### Language

In this interface , you can configure the language that the device currently uses.

| Status >                  | System                                                                                     |
|---------------------------|--------------------------------------------------------------------------------------------|
| System 🗸                  | Here you can configure the basic aspects of your device like its hostname or the timezone. |
| » System                  | System Properties                                                                          |
| » Administration          | Language English                                                                           |
| » Time Synchronization    |                                                                                            |
| » Backup / Flash Firmware | Reset Save & Apply                                                                         |
| » Auto Provision          |                                                                                            |

![](_page_13_Picture_0.jpeg)

## b) Administration

In this interface, you can modify the current user's password.

| Status >                  | Router Password                           |                     |    |
|---------------------------|-------------------------------------------|---------------------|----|
| 🔗 System 🗸                | Changes the administrator password for ac | ccessing the device |    |
| » System                  | Password                                  | <b>2</b>            |    |
| » Administration          | Confirmation                              | <i>»</i>            |    |
| » Time Synchronization    |                                           |                     |    |
| » Backup / Flash Firmware |                                           | Reset Save & App    | ly |

## c) Time Synchronization

| Status >                  | Time Synchronisation                                |                                 |                    |
|---------------------------|-----------------------------------------------------|---------------------------------|--------------------|
| System 🗸                  | Synchronizes the system time                        |                                 |                    |
| » System                  | General                                             |                                 |                    |
| » Administration          | Current system time<br>Update interval (in seconds) | Fri Jul 29 17:37:04 2016<br>600 |                    |
| » Time Synchronization    | Count of time measurements                          | <pre>@ empty = infinite</pre>   |                    |
| » Backup / Flash Firmware |                                                     |                                 |                    |
| » Auto Provision          | Clock Adjustment                                    |                                 |                    |
| » Debug                   | Offset frequency                                    | 0                               |                    |
| » Reboot                  |                                                     |                                 |                    |
| Network >                 | Time Servers                                        |                                 |                    |
| VoIP >                    |                                                     | Dest                            |                    |
| Phone >                   |                                                     | FUIL                            |                    |
| Logout >                  | cn.pool.ntp.org                                     | 123                             | Delete             |
|                           | Add                                                 |                                 |                    |
|                           |                                                     |                                 | Posot Save & Apply |

![](_page_14_Picture_0.jpeg)

| Time Synchronization                              |                                                                       |  |  |
|---------------------------------------------------|-----------------------------------------------------------------------|--|--|
| Name                                              | Explanation                                                           |  |  |
| General                                           | General                                                               |  |  |
| Current system time                               | Displays the current system time.                                     |  |  |
|                                                   | How long time the device request to the server to update, the default |  |  |
| opuale interval(in seconds)                       | time less than 600 seconds.                                           |  |  |
| Count of time                                     | Cat the number of time, space is unlimited length                     |  |  |
| measurements                                      | Set the number of time, space is uninnited length.                    |  |  |
| Clock Adjustment                                  |                                                                       |  |  |
| Offset frequency                                  | Set the time calibration offset value                                 |  |  |
| Time Servers                                      |                                                                       |  |  |
| Set the server address and ports updated by time. |                                                                       |  |  |

## d) Backup/Flash Firmware

| 🗊 Status >                | Flash operations                                                                                                    |
|---------------------------|----------------------------------------------------------------------------------------------------|
| System 🗸                  | Actions Configuration                                                                                                    |
| » System                  | Backup / Restore                                                                                                    |
| » Administration          | nitial state, click "Perform reset" (only possible with squashfs images).                                                                                                    |
| » Time Synchronization    | Download backup:     Generate archive       Reset to defaults:     Perform reset                                                                                                    |
| » Backup / Flash Firmware | To restore configuration files, you can upload a previously generated backup archive here.                                                                                             |
| » Auto Provision          | Restore backup:浏览 Upload archive                                                                                                    |
| » Debug                   | Flash new firmware image                                                                                                    |
| » Reboot                  | Upload a sysupgrade-compatible image here to replace the running firmware. Check "Keep settings" to retain th e current configuration (requires an OpenWrt compatible firmware image). |
| Network >                 | Keep settings:                                                                                                    |
| VoIP >                    | Image: 浏览 Flash image                                                                                                    |

| Name                                                                                             | Explanation |
|--------------------------------------------------------------------------------------------------|-------------|
| Backup/Restore                                                                                   |             |
| Backup / Restore the current system configuration file or reset PandoraBox. (Squashfs only valid |             |
| firmware)                                                                                        |             |

![](_page_15_Picture_0.jpeg)

| Flash new firmware image |                                                                                          |
|--------------------------|------------------------------------------------------------------------------------------|
| Keep settings            | Preserving configuration that currently set. If the option is not selected, the device   |
|                          | will automatically restore to factory configuration after upgrade.                       |
| Image                    | Selects the firmware you need to update, then click < <b>Flash image</b> >.It is set up. |

| 🗊 Status >                | Backup Configuration                                                |
|---------------------------|---------------------------------------------------------------------|
| System 🗸                  | Actions Configuration                                               |
| » System                  | Backup / Restore                                                    |
| » Administration          | Export config.txt                                                   |
| » Time Synchronization    | import config                                                       |
| » Backup / Flash Firmware | کتار لائے است در دور تر میں اور اور اور اور اور اور اور اور اور اور |
| » Auto Provision          | Import comig.oxt                                                    |

| Name                                      | Explanation |
|-------------------------------------------|-------------|
| Configuration                             |             |
| Export current device configuration file. |             |

## e) Auto Provision

| Status > Cor              | nmon Settings                       |                 |
|---------------------------|-------------------------------------|-----------------|
| System 🗸                  | Configuration File Version          | 2.0002          |
| » System                  | Server Address<br>Username          | 0.0.0.0<br>user |
| » Administration          | Password<br>Configuration File Name |                 |
| » Time Synchronization    | Encryption Key<br>Protocol Type     | FTP 🗸           |
| » Backup / Flash Firmware | Update Interval                     | 1<br>Ø Hour     |
| » Auto Provision          | Update Type<br>Check Digest         | Disable 🗸       |
| » Debug                   | Enable DHCP Option 66               |                 |
| » Reboot                  |                                     |                 |

![](_page_16_Picture_0.jpeg)

Г

| Common Setting  |                                                                                                    |
|-----------------|----------------------------------------------------------------------------------------------------|
| Name            | Explanation                                                                                                    |
|                 | Displays the version number of current system configuration file, if the Terminal                                |
|                 | founds the CFG configuration file that has downloaded same with configuration file                               |
| Configuration   | that are running, the device will not run it. Or if the terminal matches configuration                           |
| File Version    | file via Digest verification way, as long as the configuration on the server has been                            |
|                 | modified, or the terminal configure do not match with the configuration on the                                   |
|                 | server, the terminal will to download and update.                                                                |
|                 | Configures the FTP server address. The server address can be a IP form, such as                                  |
|                 | 192.168.1.1, it may in the form of domain names also, such as <u>ftp.domain.com</u> . And                        |
|                 | the system also supports server setting subdirectory function, such as the system can                            |
| Server Address  | configure server address as 192.168.1.1/ftp/Config/form or                                                       |
|                 | ftp.domain.com/ftp/config form .It means, the server address to access is 192.168.1.1                            |
|                 | or <a href="ftp.domain.com">ftp.domain.com</a> , the file storage path is / ftp / Config /. Subdirectory can end |
|                 | without "/".                                                                                                    |
|                 | Configures username of FTP server; TFTP protocol need not configuration; if you are                              |
| Username        | using ftp protocol download mode, here is no need to fill, the default is the default                            |
|                 | user anonymous FTP.                                                                                              |
| Password        | Configures FTP server user's password.                                                                           |
| Configuration   | Configures the name of these configuration file need to upgrade; if you use the                                  |
| File Name       | automatic upgrade feature , this project configuration is empty generally, so our                                |
|                 | equipment will use its own MAC address as the file name to get the file on the server.                           |
| Encryption Key  | If the configuration file need to update has been encrypted, you need to enter the                               |
|                 | encryption password in this configuration.                                                                       |
| Protocol Type   | Selects the server type. There are three types : FTP, TFTP and HTTP                                              |
| Update Interval | Configures the interval upgrade time in hours.                                                                   |
|                 | Automatic Update Types:                                                                                          |
| Update Type     | 1. Update after rebooting.                                                                                       |
|                 | 2. Deactivated.                                                                                                  |
|                 | 3. Updated regularly.(How often interval updated)                                                                |
| Check Digest    | Configure whether to use Digest mode.                                                                            |
| Enable DHCP     | Enable/Disable DHCP option 66                                                                                    |
| OPTION 66       |                                                                                                    |

![](_page_17_Picture_0.jpeg)

| » Backup / Flash Fi | rmware | Update Interval                               | 1<br><sup>(2)</sup> Hour |
|---------------------|--------|-----------------------------------------------|--------------------------|
|                     |        | Update Type                                   | Disable 🗸                |
| » Auto Provision    |        | Check Digest                                  | $\checkmark$             |
| » Debug             |        | Enable DHCP Option 66                         |                          |
| » Reboot            |        |                                               |                          |
| Network             | >      | TR069 Settings                                |                          |
| VoIP                | >      | Enable TR069                                  |                          |
| Phone               | >      | ACS Server Type<br>ACS Server URL<br>ACS User | 0.0.0                    |
| Logout              | >      | ACS Password<br>TR069 Auto Login              | <i></i><br><i>⊘</i>      |
|                     |        | INFORM Sending Period                         | 3600<br>② Seconds        |
|                     |        |                                               |                          |
|                     |        |                                               | Reset Save & Apply       |

| TR069 Setting            |                                                                                                    |  |
|--------------------------|----------------------------------------------------------------------------------------------------|--|
| Name                     | Explanation                                                                                                    |  |
| Enable TR069             | Enable/Disable TR069                                                                                                    |  |
| ACS Server type          | Used for choosing ACS server type, the terminal supports telecommunications and                                                                                                    |  |
|                          | the general two kinds ACS server currently.                                                                                                    |  |
| ACS Server URL           | Enter the ACS server address.                                                                                                    |  |
| ACS User                 | Enter the ACS server verification username.                                                                                                    |  |
| ACS Password             | Enter the ACS server verification user password.                                                                                                    |  |
| TR069 Auto<br>Iogin      | If you selected the automatic login, after rebooting the phone, you will not be prompted to enter username and password, but the correct username and password you entered before link to the ACS server. |  |
| INFORM<br>Sending Period | Check the system every 6 minutes by default.                                                                                                    |  |

![](_page_18_Picture_0.jpeg)

### f) Debug

| 🗊 Status >                | Syslog Set                   |         |              |
|---------------------------|------------------------------|---------|--------------|
| System 🗸                  | Server IP                    | 0.0.0.0 |              |
| » System                  | Server Port<br>Enable Syslog |         |              |
| » Administration          |                              |         |              |
| » Time Synchronization    | CM Log Level                 | None    |              |
| » Backup / Flash Firmware | SIP Log Level                | None    |              |
| » Auto Provision          |                              | Reset   | Save & Apply |
| » Debug                   |                              |         |              |
| » Reboot                  |                              |         |              |

| Syslog Set    |                                             |  |
|---------------|---------------------------------------------|--|
| Name          | Explanation                                 |  |
| Server IP     | Configures syslog server IP or domain name. |  |
| Server port   | Configures syslog server ports.             |  |
| Enable Syslog | Configures to enable/disable syslog.        |  |
| CM Log Level  | Configures the MGR Log Level.               |  |
| SIP Log Level | Configures the SIP Log Level.               |  |

#### g) Reboot

Clicking the **<Execute Restart>** button, the device will reboot.

Rebooting will not lost the saved configuration ,in the process of rebooting, the network connection will be interrupted temporarily .

Note:During the rebooting, please ensure stable power supply, avoid forced interruption.

![](_page_19_Picture_0.jpeg)

| 🗊 Status >                | Reboot                                      |
|---------------------------|---------------------------------------------|
| System 🗸 🗸                | Reboots the operating system of your device |
| » System                  | Perform reboot                              |
| » Administration          |                                             |
| » Time Synchronization    |                                             |
| » Backup / Flash Firmware |                                             |
| » Auto Provision          |                                             |
| » Debug                   |                                             |
| » Reboot                  |                                             |
| Network >                 |                                             |

## (3) Network

## a) WAN

| Status >        | Global Network Options                                                                                                    |  |  |
|-----------------|----------------------------------------------------------------------------------------------------|--|--|
| System >        |                                                                                                    |  |  |
| Network         | Bridge Mode Save & Apply                                                                                                    |  |  |
| » WAN           |                                                                                                    |  |  |
| » Static Routes | Network Configuration                                                                                                    |  |  |
| » Diagnostics   | Basic Settings VPN Settings                                                                                                    |  |  |
| » QoS           | Connection Type DHCP V                                                                                                    |  |  |
| VoIP >          | Save & Apply                                                                                                    |  |  |
| WAN             |                                                                                                    |  |  |
| Name            | Explanation                                                                                                    |  |  |
| Global Network  | Configuration                                                                                                    |  |  |
| Bridge Mode     | Use the bridge mode (transparent mode): Bridge mode will make the device no longer set the IP address for achieving the LAN port, LAN port and WAN port will be connected to the same network. |  |  |

![](_page_20_Picture_0.jpeg)

#### Network Configuration (Basic Settings)

The mode of device connects to the network .According to the network environment, you need to select the appropriate network mode. The device offers three modes:

| Static IP  | If your ISP server provides a fixed IP address, you can select this mode. After         |  |
|------------|-----------------------------------------------------------------------------------------|--|
|            | selecting, you must fill in a static table: Static IP address / Subnet Mask / Gateway / |  |
|            | DNS and other related information. If you do not know this information, contact your    |  |
|            | ISP provider or network administrator for assistance.                                   |  |
| DHCP       | When you select this mode, the network-related information will be automatically        |  |
|            | obtained from the DHCP server, you do not need to manually enter these fields.          |  |
| PPPoE      | When you select this mode, you must input your ADSL account and password                |  |
| Use Custom | When you select this mode, you must enter the DNS server address. If you have n         |  |
| DNS        | IS the device will get the DNS server address automatically.                            |  |

| Status          | > | <b>Global Network Options</b>                       |        |
|-----------------|---|-----------------------------------------------------|--------|
| System          | > |                                                     |        |
| Network         | ~ | Bridge Mode                                         |        |
| » WAN           |   |                                                     |        |
| » Static Routes |   | Network Configuration                               |        |
| » Diagnostics   |   | Basic Settings VPN Settings                         |        |
| » QoS           |   | Protocol                                            | PPTP 🔽 |
| VoIP            | > | Server Address  PAP/CHAP username PAP/CHAP password |        |
| Phone           | > | Bring up on boot<br>Save & Apply                    |        |

| Name                                         | Explanation                                                                    |  |
|----------------------------------------------|--------------------------------------------------------------------------------|--|
| Network configuration (VPN Settings)         |                                                                                |  |
| Drotocol                                     | Choose the PPTP type, the L2T represents the VPN L2TP, and the PPTP represents |  |
| Protocol                                     | VPN PPTP, you must only choose one of them as the current state.               |  |
| Server Address                               | Configures the VPN server address.                                             |  |
| РАР/СНАР                                     | Configures the V/DN conversion                                                 |  |
| Username Configures the VPN server username. |                                                                                |  |
| PAP/CHAP Passwor                             | Configures the VPN server password.                                            |  |
| Bring Up on Boot                             | Configures VPN settings auto start after rebooting.                            |  |

![](_page_21_Picture_0.jpeg)

### b) Static Routes

| Status          | > | Routes                  |                          |                                |              |          |            |
|-----------------|---|-------------------------|--------------------------|--------------------------------|--------------|----------|------------|
| System          | > | Routes specify over whi | ch interface and gateway | a certain host or network car  | be reached.  |          |            |
| Network         | ~ | Static IPv4 Routes      | 5                        |                                |              |          |            |
| » WAN           |   | Interface 📻             | Target                   | IPv4-Netmask                   | IPv4-Gateway | Metric   | мти        |
| » Static Routes |   |                         | Host-IP or Network       | if target is a network         |              |          |            |
| » Diagnostics   |   | Add                     | This s                   | section contains no values yet |              |          |            |
| » QoS           |   |                         |                          |                                |              |          |            |
| VoIP            | > |                         |                          |                                | Re           | eset Sav | /e & Apply |

| Name         | Explanation                                                                         |  |
|--------------|-------------------------------------------------------------------------------------|--|
| Interface    | Configures the interfaces sent out by packets.                                      |  |
| Target       | onfigures the destination IP address that packets needs to reach                    |  |
| IPv4-Netmask | Configures the subnet mask of target IP address                                     |  |
|              | When you Specify an IP address, the device will next transmit the data packets meet |  |
| IPv4-Galeway | the requirements to this address.                                                   |  |
| Metric       | The maximum steps number send by packets.                                           |  |
| MTU          | The maximum bytes number send by packets.                                           |  |

### c) Diagnostics

#### Diagnostics

#### ♦ Ping Communication Test

Enter the destination address, which can be a legitimate IP address or a legitimate domain. Click the <**Ping**> button, the device will send a ping packet to detect whether the destination can be reached, and the results will appear in the box below.

![](_page_22_Picture_0.jpeg)

![](_page_22_Figure_1.jpeg)

#### ♦ Traceroute Detection

Enter the destination address, which can be a legitimate IP address or a legitimate domain. Click <**Traceroute**> button, the device will send tracert packets to detect through which routes to arrive at the destination address, and the test results will be displayed in the box below.

| Status          | > | Diagnostics                                                                                                    |
|-----------------|---|----------------------------------------------------------------------------------------------------|
| System          | > | Network Utilities                                                                                              |
| Network         | ~ | bing.com 172.16.2.44.com bing.com ×                                                                            |
| » WAN           |   | Ping Traceroute Nslookup                                                                                       |
| » Static Routes |   | traceroute to 172.16.2.44.com (184.168.221.58), 30 hops max, 38 byte packets                                   |
| » Diagnostics   |   | 2 124.126.160.1 4.140 ms<br>3 *<br>4 219.141.162.181 2.500 ms                                                  |
| » QoS           |   | 5 202.97.53.98 7.680 ms<br>6 202.97.58.122 8.060 ms<br>7 202.97.52.166 157.720 ms<br>8 202.97 50 30 163 480 ms |
| VoIP            | > | 9 4.53.210.109 263.180 ms<br>10 4.69.144.207 259.380 ms<br>11 4.69.144.15 163.840 ms                           |
| Phone           | > | 12 4.53.230.102 264.320 ms<br>13 *<br>14 *                                                                     |

#### ♦ Network Detection

Enter the destination address, which can be a legitimate IP address or a legitimate domain . Click <**Traceroute**> button, the test results will be displayed in the box below.

![](_page_23_Picture_0.jpeg)

| Status          | > | Diagnostics                                                                              |
|-----------------|---|------------------------------------------------------------------------------------------|
| System          | > | Network Utilities                                                                        |
| Network         | ~ | bing.com 172.16.2.44.com                                                                 |
| » WAN           |   | Ping Traceroute Nslookup                                                                 |
| » Static Routes |   | Server: 8.8.8.8<br>Address 1: 8.8.8.8 google-public-dns-a.google.com                     |
| » Diagnostics   |   | Name: 172.16.2.44.com<br>Address 1: 184.168.221.58 ip-184-168-221-58.ip.secureserver.net |
| » QoS           |   | Network Packets Capture                                                                  |

#### > Network Packets Capture

When you need to catch the packets that through the device wan port, click **<Start>** button, and then choose to save or open according to the dialog box .

![](_page_23_Figure_4.jpeg)

![](_page_24_Picture_0.jpeg)

d) QoS

| 🗊 Status        | > | Quality      | of Service                   |             |              |                  |                     |           |                                    |
|-----------------|---|--------------|------------------------------|-------------|--------------|------------------|---------------------|-----------|------------------------------------|
| System          | > | With QoS you | can prioritize ne            | etwork traf | fic selected | by addresses, po | orts or services.   |           |                                    |
| Network         | ~ | Interfaces   |                              |             |              |                  |                     |           |                                    |
| » WAN           |   | WAN          |                              |             |              |                  |                     |           | Delete                             |
| » Static Routes |   |              | Enable<br>Classification     | aroup       |              | default          | $\checkmark$        |           |                                    |
| - Static Hoates |   |              | Calculate over               | erhead      |              |                  |                     |           |                                    |
| » Diagnostics   |   |              | Half-duplex                  | lineau      |              |                  |                     |           |                                    |
|                 |   |              | Download sp                  | eed (kbit/  | s)           | 1024             |                     |           |                                    |
| » QoS           |   |              | Upload spee                  | d (kbit/s)  |              | 128              |                     |           |                                    |
| VoIP            | > |              |                              |             |              |                  |                     |           |                                    |
| Phone           | > |              | ]                            |             |              | Add              |                     |           |                                    |
| Logout          | > | Classificat  | ion Rules                    |             |              |                  |                     |           |                                    |
|                 |   | Target Sour  | ce ho Destinatio<br>t n host | Service     | Protocol     | Ports            | Number of byte<br>s | Comment   | Sort                               |
|                 |   | <b>~</b> a   |                              | all 🗸       | a 🗸          | 22,53 🗸          |                     | ssh, dns  | <ul><li>♦</li><li>Delete</li></ul> |
|                 |   | ✓ a          | ✓ al ✓                       | all 🗸       | TV           | 20,21,2 🗸        |                     | ftp, smtp | Delete                             |
|                 |   | ✓ a          | ✓ al ✓                       | all 🗸       | a 🗸          | 5190 🗸           |                     | AOL, iCł  | Delete                             |
|                 |   | Add          |                              |             |              |                  |                     |           |                                    |
|                 |   |              |                              |             |              |                  |                     | Rese      | t Save & Apply                     |

| QOS            |                                                                                      |
|----------------|--------------------------------------------------------------------------------------|
| Name           | Explanation                                                                          |
| WAN            |                                                                                      |
| Enable         | Set if the current interface to enable QoS service                                   |
| Classification | Selects the interface classification group                                           |
| Group          | Selects the interface classification group                                           |
| Calculate      | Set whether to enable the calculation of overhead functions for calculating packets, |
| Overhead       | reduce upload and download rates to avoid link saturation                            |
| Half-duplex    | Set whether to enable half duplex mode.                                              |
| Download Speed | Set download speed of the interface, units (kbit / s)                                |
| Upload Speed   | Set upload speed of the interface units ,(kbit / s)                                  |

![](_page_25_Picture_0.jpeg)

| <b>Classification Rule</b> | S                                                                                    |  |
|----------------------------|--------------------------------------------------------------------------------------|--|
| Target                     | Selects the target priority                                                          |  |
| Source Host                | Selects a specific IP as the source host                                             |  |
| <b>Destination Host</b>    | Selects a specific IP as the destination host                                        |  |
| Server                     | Selects the application service of what the category groups need .                   |  |
| Protocol                   | The protocol can be selected as :all optional , TCP, UDP, IGMP, etc.                 |  |
| Ports                      | The port number can be selected as all or a custom specified port.                   |  |
| Number of Bytes            | Fills the data need to be limited.                                                   |  |
| Comment                    | Fills comment information.                                                           |  |
|                            | Set the taxonomic groups sorting , when the targets have same level, the device will |  |
| 5011                       | prefer to use the preceding rules                                                    |  |

## (4) VoIP

## a) Line1 & Line2

Here, you can configure the SIP server of line 1 and line 2.

| Status      | > | Line Settings                    |                    |
|-------------|---|----------------------------------|--------------------|
| System      | > | Status                           |                    |
| Network     | > | Unapplied                        |                    |
|             |   | Settings                         |                    |
| S VolP      | ~ | Basic Settings Advanced Settings |                    |
| » Line1     |   | Server Address                   |                    |
|             |   | Server Port                      | 5060               |
| » Line2     |   | Authentication User              |                    |
|             |   | Authentication Password          | <b>2</b>           |
| » Common    |   | Phone Number                     |                    |
|             |   | Display Name                     |                    |
| » Dial Peer |   | Realm                            |                    |
|             |   | Enable Registration              |                    |
| Phone @     | > | Port Select                      | Port 1             |
| Logout      | > |                                  |                    |
| 3           | - |                                  | Recet Save & Apply |

| Line Settings              |                                                                                                    |  |  |  |
|----------------------------|----------------------------------------------------------------------------------------------------|--|--|--|
| Name                       | Explanation                                                                                                 |  |  |  |
| Status                     |                                                                                                    |  |  |  |
| SIP registration status    | SIP registration status display: if the registration is successful, it will display 'Registered', while not |  |  |  |
| successful will display 'F | successful will display 'FAILED'.                                                                           |  |  |  |
| Settings (Basic Setting    | Settings (Basic Settings)                                                                                   |  |  |  |
|                            | Configures Your SIP registration server address, supports these address in the                              |  |  |  |
| Server Address             | form of domain name.                                                                                        |  |  |  |

![](_page_26_Picture_0.jpeg)

| Server Port                                           | Configures SIP registration server signaling ports.                           |  |
|-------------------------------------------------------|-------------------------------------------------------------------------------|--|
| Authentication User                                   | Configures SIP registration account.                                          |  |
| Authentication                                        | Configures SID registration recoverd                                          |  |
| Password                                              | Configures SIP registration password.                                         |  |
| Dhone Number                                          | Configures the number registered to the SIP server, if it is empty, will not  |  |
| Phone Number                                          | initiate registration.                                                        |  |
|                                                       | Configures the display name, when you make a call, the called party (did not  |  |
| Display Name                                          | give you a name) can display the configuration parameters that be allowed to  |  |
|                                                       | input the English alphabet.                                                   |  |
|                                                       | Configures SIP local domain name. If the server does not require local domain |  |
|                                                       | SIP terminal is the specified domain, local domain can be configured with the |  |
| Realm                                                 | address or domain name that same with server. To simplify user input, users   |  |
|                                                       | can do not enter the domain name, the system will automatically get the       |  |
|                                                       | server address to fill it as 'domain realm'.                                  |  |
| Enable registration                                   | Configures enable/disable registration.                                       |  |
| Port Select Configure port selection (Port1 or Port2) |                                                                               |  |

| Status      | > | Line Settings                                    |                   |  |
|-------------|---|--------------------------------------------------|-------------------|--|
| System      | > | Status                                           |                   |  |
| Network     | > | Unapplied                                        |                   |  |
| VoIP        | ~ | Basic Settings Advanced Settings                 |                   |  |
| » Line1     |   | Outbound Proxy<br>User Agent                     | Voip Phone 1.0    |  |
| » Line2     |   | DTMF Type                                        | RFC2833           |  |
| » Common    |   | Server Type                                      |                   |  |
| » Dial Peer |   | Forward Number                                   |                   |  |
| Phone       | > | MWI Number<br>Outgoing Call Without Registration |                   |  |
| Logout      | > | Blocking Anonymous Call<br>Transfer Timeout      | D<br>Seconds      |  |
|             |   | Response Single Codec                            |                   |  |
|             |   | Use STUN                                         |                   |  |
|             |   | Registration Expiration                          | 3600<br>② Seconds |  |
|             |   | Keep Alive Interval                              | 30<br>2 Seconds   |  |

![](_page_27_Picture_0.jpeg)

|                           | Seconds          |
|---------------------------|------------------|
| Keep NAT Alive            | $\checkmark$     |
| Keep Authentication       |                  |
| Enable Strict Proxy       |                  |
| Enable DNS SRV            |                  |
| Enable Rport              |                  |
| Enable PRACK              |                  |
| Long Contact              |                  |
| Convert URI               |                  |
| Enable Session Timer      |                  |
| Subscribe Expiration      | 300<br>② Seconds |
| Enable Subscribe          |                  |
| Transportation Protocol   | UDP 🗸            |
| Auto TCP                  |                  |
| SIP Version               | RFC3261          |
| Local Port                | 5060             |
| RFC Privacy Edition       | NONE             |
| Use Quote in Display Name |                  |
| Enable GRUU               |                  |
| RTP Encryption Key        |                  |
| RTP Encryption            |                  |

Reset Save & Apply

| Line Settings      |                                                                                            |  |  |
|--------------------|--------------------------------------------------------------------------------------------|--|--|
| Name               | Explanation                                                                                |  |  |
| Settings (Advanced | Settings)                                                                                  |  |  |
| User Agent         | User Agent Terminal                                                                        |  |  |
|                    | Set DTMF transmit mode, there three types totally : The default is In-band                 |  |  |
|                    | ● In-band                                                                                  |  |  |
| DTMF Type          | • RFC2833                                                                                  |  |  |
|                    | <ul> <li>SIP_INFO</li> </ul>                                                               |  |  |
|                    | Different service providers may offer different modes.                                     |  |  |
| Server Type        | Selects signaling encryption type or special server type                                   |  |  |
| Server Name        | Names the server.                                                                          |  |  |
|                    | Selects call forward mode. Call Forward (off by default)                                   |  |  |
|                    | Off: close call forward                                                                    |  |  |
|                    | <ul> <li>Unconditional: inbound calls will be forwarded to the specified number</li> </ul> |  |  |
|                    | • Busy: inbound calls will be forwarded to the specified number when the                   |  |  |
| Forward Type       | device is buys.                                                                            |  |  |
|                    | • No answer: Inbound calls have not been answered after specified time, will               |  |  |
|                    | be forwarded to the assigned number, during the this proceed, the device will              |  |  |
|                    | prompt a call.                                                                             |  |  |
| Forward Number     | Configures the forward number.                                                             |  |  |

![](_page_28_Picture_0.jpeg)

| MWI Number                               | Configures the MWI number, achieve Listen to achieve sip voicemail notification and listening.                                                                                                    |  |  |  |
|------------------------------------------|----------------------------------------------------------------------------------------------------|--|--|--|
| Outgoing Call<br>Without<br>Registration | If you configure this item, you can also call through a proxy server without registration.                                                                                                    |  |  |  |
| Blocking<br>Anonymous Call               | Configures blocking anonymous call.                                                                                                    |  |  |  |
| Transfer Timeout                         | In order to adapt a platform, when you make the attended transfer and hang up,<br>the session will end after the expire time, the device will send 'bye' initiatively;<br>the default is 0(when you hang up, the device will send a BYE to end the session<br>immediately).                                |  |  |  |
| Response Single<br>Codec                 | As the called, only in response to the supported Codec.                                                                                                    |  |  |  |
| Use STUN                                 | Configures enable/disable the SIP STUN.                                                                                                    |  |  |  |
| Registration<br>Expiration               | Configures the SIP server registration expiration time, defaults 3600 seconds. If<br>the server requires registration expiration time is more than or less than the<br>device configuration time, the device can be automatically changed as the server<br>recommendation expiration time and re-register. |  |  |  |
| Keep Alive Interval                      | Configures the server detection time interval, if the gateway opens SIP detection server function, the gateway will detect whether the server responds every configured time.                                                                                                    |  |  |  |
| Keep NAT Alive                           | Configures automatic detection server. Some servers prohibit the registration time is too short, but there have not packet (maintain the device terminal NAT actively) to send, you can open this function and set the interval to send this package is less than NAT duration of time.                    |  |  |  |
| Keep<br>Authentication                   | Enable/Disable Keep Authentication System will take the last authentication field<br>which is passed the authentication by server to the request packet. It will<br>decrease the server's repeat authorization work, if it is enable.                                                                      |  |  |  |
| Enable Strict Proxy                      | Matches with a special server (when the return message ,the device will use the other party source address ,no longer use the address in via field)                                                                                                    |  |  |  |
| Enable DNS SRV                           | When you open it ,the device will support RFC2782                                                                                                    |  |  |  |
| Enable Rport                             | Configures if the device support RFC3581,rport mechanism is used in the<br>Intranet, need be supported by SIP server for maintaining the NAT connection of<br>Intranet devices and Extranet devices                                                                                                    |  |  |  |
| Enable PRACK                             | Configures whether let the device support the SIP PRACK function (mostly used for ring tones), we recommend you to use the default configuration                                                                                                    |  |  |  |
| Long Contact                             | Configures Contact field carries more parameters; the item is used with SEM                                                                                                    |  |  |  |

![](_page_29_Picture_0.jpeg)

|                     | server.                                                                         |  |  |  |  |
|---------------------|---------------------------------------------------------------------------------|--|--|--|--|
| Convert URI         | Convert # to %23 when URI is sending massage.                                   |  |  |  |  |
| Enable Session      | Configures whether the device support rfc4028 function and refresh the SIP      |  |  |  |  |
| Timer               | sessions function.                                                              |  |  |  |  |
| Subscribe           | Configures the offective time of subserintion                                   |  |  |  |  |
| Expiration          | configures the effective time of subscription                                   |  |  |  |  |
| Fnahla Subseriba    | After successful registration, subscription information can subscribe to others |  |  |  |  |
| Enable Subscribe    | state or voice mail, etc.                                                       |  |  |  |  |
| Transportation      | Configures the using transport protocol, TCD or UDD the default is UDD          |  |  |  |  |
| Protocol            | configures the using transport protocol, TCP or ODP, the default is ODP         |  |  |  |  |
|                     | When the message body exceeds 1300 bytes ,the device will automatically use     |  |  |  |  |
| AutoTCP             | the TCP transport protocol to guarantee the availability of transport           |  |  |  |  |
|                     | Configures the protocol version. When the device needs to communicate with      |  |  |  |  |
| SIP Version         | the gateway like CISCO5300 which uses SIP1.0, you need to configure this item   |  |  |  |  |
|                     | into RFC2543, so it can communicate normally. The default is RFC3261.           |  |  |  |  |
| Local Port          | Configures individual port of each line.                                        |  |  |  |  |
|                     | Configures whether you use anonymous security call out, it supports RFC3323     |  |  |  |  |
| RFC Privacy Edition | and RFC3325 .                                                                   |  |  |  |  |
| Use Quote in        | When the device sending signaling, whether add the quotes before the display    |  |  |  |  |
| Display Name        | name.                                                                           |  |  |  |  |
| Enable GRUU         | Configures supporting GRUU                                                      |  |  |  |  |
| RTP Encryption      | Configures voice encryption key                                                 |  |  |  |  |
| RTP Encryption      | Configures whether to support voice encryption                                  |  |  |  |  |

![](_page_30_Picture_0.jpeg)

## b) Common

| 🕞 Status    | > | STUN Status                            |
|-------------|---|----------------------------------------|
| System      | > | False                                  |
| Network     | > |                                        |
| VoIP        | ~ | STUN Settings                          |
| » Line1     |   | Sapur Address                          |
| » Line2     |   | Server Port 3478                       |
| » Common    |   | Binding Period 50<br>Seconds           |
| » Dial Peer |   |                                        |
| Phone       | > | SIP Settings                           |
| Logout      | > | Registration Failure Retry Interval 30 |
|             |   | Sip Invite Restrict                    |
|             |   | Receive Call Only from UA              |
|             |   |                                        |

Reset Save & Apply

| Common              |                                                                                         |  |  |
|---------------------|-----------------------------------------------------------------------------------------|--|--|
| Name                | Explanation                                                                             |  |  |
| STUN Status         |                                                                                         |  |  |
| Displays STUN pen   | etrate judgment, true means STUN is penetrable, false means impenetrable.               |  |  |
| STUN Settings       |                                                                                         |  |  |
| Server Address      | Configures SIP STUN Server Address.                                                     |  |  |
| Server Port         | Configures SIP STUN server Port.                                                        |  |  |
|                     | The interval that STUN detects NAT type ; When NAT finds a connection have no           |  |  |
| Binding Period      | activity over a period of time, it will close the map, so you must send a packet out at |  |  |
|                     | intervals to ensure keep alive.                                                         |  |  |
| SIP Settings        |                                                                                         |  |  |
| Registration        |                                                                                         |  |  |
| Failure Retry       | Configures how often the device initiate registration again after registration failure. |  |  |
| Interval            |                                                                                         |  |  |
| SIP Invite Restrict | Whether match Invite field strictly. If you selected this item, the SIP message via     |  |  |
|                     | field that the device received must begin with z9hG4k, or the device will not           |  |  |
|                     | respond to the SIP message received.                                                    |  |  |
|                     | <b>NOTE</b> : This configuration will take effect in all SIP accounts.                  |  |  |

![](_page_31_Picture_0.jpeg)

 Receive Call Only
 Configures whether match UA strictly.

 from UA
 Configures whether match UA strictly.

### c) Dial Peer

| Status      | > | Dial Peer Tabl | e           |      |       |           |                    |
|-------------|---|----------------|-------------|------|-------|-----------|--------------------|
| System      | > | Number         | Destination | Port | Alias | Suffix    | Deleted Length     |
| Network     | > |                |             |      |       |           |                    |
| VoIP        | ~ |                |             | 5060 |       | no suffix | 0 Delete           |
| » Line1     |   | Add            |             |      |       |           |                    |
| » Line2     |   |                |             |      |       |           | Reset Save & Apply |
| » Common    |   |                |             |      |       |           |                    |
| » Dial Peer |   |                |             |      |       |           |                    |
| Phone       | > |                |             |      |       |           |                    |

![](_page_32_Picture_0.jpeg)

## (5) Phone

## a) Audio

| Status >       | Audio Settings      |                      |
|----------------|---------------------|----------------------|
| System >       | Audio Codec 1 Type  | G.711u 🗸             |
|                | Audio Codec 2 Type  | G.711A 🗸             |
| Network >      | Audio Codec 3 Type  | G.729                |
|                | Audio Codec 4 Type  | G.726-32             |
| VolP           | Mic Gain            |                      |
| 🙆 Phone 🔹 🗸    | Handset Volume      | 1<br>() (-2~+2)      |
| » Audio        | Fax Type            | Т.38                 |
| » Port1        | Caller ID Type      | Bellcore FSK(US)     |
| » Port2        |                     |                      |
|                | I one Standard      | China                |
| » Call Feature | Hook Flash Min Time | 200 (>=50ms)         |
| » Dial rules   | Hook Flash Max Time | 800<br>@ (50-1000ms) |
|                | SLIC Impedance      | 6000hm 🗸             |
| Logout >       | DTMF Payload Type   | 101<br>@ (96-127)    |
|                | Enable MAD          |                      |

Reset Save & Apply

| Audio Settings(Port1 or Port2) |                                                                                  |  |  |
|--------------------------------|----------------------------------------------------------------------------------|--|--|
| Name                           | Explanation                                                                      |  |  |
| Audio Settings                 |                                                                                  |  |  |
| Audio Codec 1 Type             | Selects DSP the first priority speech coding algorithm: G.711A/u,G.726-32, G.729 |  |  |
| Audio Codos 2 Tupo             | Selects DSP the second priority speech coding algorithm: G.711A/u,G.726-32,      |  |  |
| Audio Codec 2 Type             | G.729                                                                            |  |  |
| Audio Codec 3 Type             | Selects DSP the third priority speech coding algorithm: G.711A/u,G.726-32, G.729 |  |  |
| Audio Codoc 4 Typo             | Selects DSP the fourth priority speech coding algorithm: G.711A/u,G.726-32,      |  |  |
| Audio Codec 4 Type             | G.729                                                                            |  |  |
| MIC Gain                       | Set the microphone volume level.                                                 |  |  |
| Handset volume                 | Set the handset volume level.                                                    |  |  |
| Fax Туре                       | Set the fax type.                                                                |  |  |
| Caller ID Type                 | Set the PSTN phones that only support transfering Caller ID under DTMF mode.     |  |  |
| Tone Standard                  | Selects tone standard.                                                           |  |  |
| Hook Flash Min                 | Set the minimum time of incerted enring detection                                |  |  |
| Time                           | set the minimum time of inserted spring detection.                               |  |  |
| Hook Flash Max                 | Sat the maximum time of incerted spring detection                                |  |  |
| Time                           | Set the maximum time of inserted spring detection.                               |  |  |

![](_page_33_Picture_0.jpeg)

| SLIC Impedance                                                | Set subscriber line interface circuit impedance, the default is 600 ohms.          |  |  |
|---------------------------------------------------------------|------------------------------------------------------------------------------------|--|--|
| DTMF Payload Type Effective load of dual-tone multifrequency. |                                                                                    |  |  |
| Enable VND                                                    | Silence detection; if it is enabled VAD, G.729 payload length cannot be set higher |  |  |
|                                                               | than 20ms                                                                          |  |  |

## b) Call Feature

On this page, you can set the hotline, call transfer, call waiting, three way call, black list, Blocking list and so on.

| Status         | > | Call Feature           |                                                                                                    |
|----------------|---|------------------------|----------------------------------------------------------------------------------------------------|
| System         | > | Hotline number         |                                                                                                    |
| Network        | > | Warm Line Timeout      | 0<br>② (0~9 seconds)                                                                                                    |
|                |   | No Answer Time         | 20 (0~60 seconds)                                                                                                    |
| S VOIP         | > | Do Not Disturb(DND)    |                                                                                                    |
| Phone          | ~ | Blocking Outgoing Call |                                                                                                    |
|                |   | Enable Three Way Call  |                                                                                                    |
| » Audio        |   | Enable Call Waiting    |                                                                                                    |
|                |   | Enable Call Transfer   |                                                                                                    |
| » Call Feature |   |                        |                                                                                                    |
| » Port1        |   | P2P IP Prefix          |                                                                                                    |
|                |   | Accept Any Cell        |                                                                                                    |
| » Port2        |   | Accept Any Can         |                                                                                                    |
| » Dial rules   |   |                        |                                                                                                    |
| 1              | 1 |                        |                                                                                                    |
| Logout         | > |                        | Black List                                                                                                    |
|                |   |                        |                                                                                                    |
|                |   |                        |                                                                                                    |
|                |   |                        | This section contains no values yet                                                                                                    |
|                |   | Add                    |                                                                                                    |
|                |   |                        |                                                                                                    |
|                |   |                        |                                                                                                    |
|                |   |                        | Blocking List                                                                                                    |
|                |   |                        |                                                                                                    |
|                |   |                        | we are a construction of the construction of the construction of t |
|                |   |                        | Inis section contains no values yet                                                                                                    |
|                |   | Add                    |                                                                                                    |
|                |   |                        |                                                                                                    |

Reset Save & Apply

| Call Feature(Port1 or Port2) |                                                                                                    |  |  |
|------------------------------|----------------------------------------------------------------------------------------------------|--|--|
| Name                         | xplanation                                                                                                    |  |  |
| Call Feature                 |                                                                                                    |  |  |
| Hotline Number               | Set the Hotline Number. If you set this number, as long as you goes off-hook, the device will automatically dial the hotline number and you cannot dial any other |  |  |

![](_page_34_Picture_0.jpeg)

| number.                                                                                  |  |  |  |
|------------------------------------------------------------------------------------------|--|--|--|
| Set automatically dial the hotline number time after off-hook .If you set this item      |  |  |  |
| as 0, device will call the hotline number immediately after you off-hook.                |  |  |  |
| Set the no answer time.                                                                  |  |  |  |
| If you selected this item, the device will reject any incoming calls, the caller will be |  |  |  |
| prompted that the other side gateway is unavailable; your device can dial out            |  |  |  |
| without any effect.                                                                      |  |  |  |
| When it is enable, the device will send buys tone and prompt you to hang up when         |  |  |  |
| you off-hook and then dial.                                                              |  |  |  |
| Enable three way call                                                                    |  |  |  |
|                                                                                          |  |  |  |
| Enable call waiting                                                                      |  |  |  |
| Cat what has to enable call Transfer                                                     |  |  |  |
|                                                                                          |  |  |  |
| Set point-to-point IP call prefix, such as the other side IP is 192.168.1.119, then      |  |  |  |
| you defined here as 192.168.1., just dial # 119, can make a point-to-point IP call.      |  |  |  |
| When you selected this option, as long as the other side call you, the device will       |  |  |  |
| allow to make a conversation regardless of the number correctness.                       |  |  |  |
|                                                                                          |  |  |  |

#### Black List

Add / Delete blacklist. If you do not want to answer a certain number ,can add the number to this list, when the number in black list call your device, the device will reject it;

It supports x format, that is, match to any one digit, such as 4xx represents these three digits number begin with 4 will be forbidden dial in;

Supported .formats, that is match to any length, including the null; Such as 6. represents the number more one digit and begin with 6 will be forbidden dial in;

If only allow a certain number /number segment to dial in ,you can configure white list rules to this list, the specific configuration should be "-" + "number", such as:

-4119

It represents other numbers are rejected to dial in except 4119;

Note: the white list must end with"."

**Blocking List** 

![](_page_35_Picture_0.jpeg)

Call limit, set the number prefix form : if 010 as configured number prefix, you will hear busy tone and be prompted to hang up when you dial 010,so you cannot continue dial: if 0 as configured number prefix, you will cannot dial all numbers begin with 0;

It supports x form, that is, match any one digit, such as 4xx represents all three digit number begin with 4 will be forbidden to dial out;

It supports . form ,that is match to any length, including the null; such as 6. Represents all number begin with 6 will be forbidden to dial out .

**Note:** Black List and Blocking List can match 10 records maximumly. If more than 10, it will prompt the list is full.

### c) Dial rules

| 🕞 Status       | > | Dial rules                                                                       |  |
|----------------|---|----------------------------------------------------------------------------------|--|
| System         | > | Press # to invoke dialing                                                        |  |
| Network        | > | Use Fixed Length<br>Fixed Length<br>Invoke Calling after Timeout<br>Timeout<br>5 |  |
| VoIP           | > |                                                                                  |  |
| Phone          | ~ | Seconds                                                                          |  |
| » Audio        |   |                                                                                  |  |
| » Call Feature |   | Digital Rule table                                                               |  |
| » Dial rules   |   | Rules                                                                            |  |
| Logout         | > |                                                                                  |  |
|                |   | This section contains no values yet                                              |  |
|                |   | Add                                                                              |  |
|                |   |                                                                                  |  |

Reset Save & Apply

| Phone             |                                                                                     |  |  |  |
|-------------------|-------------------------------------------------------------------------------------|--|--|--|
| Name              | Explanation                                                                         |  |  |  |
| Dial Rules        |                                                                                     |  |  |  |
| Press # to invoke | Set the gateway to press the # key to finish receiving number.                      |  |  |  |
| dialing           |                                                                                     |  |  |  |
| Use Fixed Length  | Set enable\disable use fixed length to dial.                                        |  |  |  |
|                   | Set the gateway to receive a fixed length number; for example, if you set it as 11, |  |  |  |
| Fixed Length      | when you finished dialing 11 digits number, the gateway automatically dial the 11   |  |  |  |
|                   | digits number.                                                                      |  |  |  |

![](_page_36_Picture_0.jpeg)

| Invoke Calling | Enable (disable calling after timeout                                               |  |  |
|----------------|-------------------------------------------------------------------------------------|--|--|
| After Timeout  |                                                                                     |  |  |
|                | Set the timeout calling length in seconds. Gateway default is 5 seconds, that is ,  |  |  |
| Timoout        | when the gateway received a number, it will deem that you have finished dialing the |  |  |
| Timeout        | number after you have not continue dialing a number in 5 seconds , and it will dial |  |  |
|                | the received number.                                                                |  |  |

#### **Digital Rule Table**

The following is user-defined number-receiving rule table:

[] is defining the number range. It can be a range, can be separated by a comma, it can also be a digit of list;

x means can math to any one digit;

. means can match to any length, including the null;

Tn means the device will stop receiving number after n seconds. n is mandatory, the range is 0-9 seconds. Tn must be the last two digits setting. If Tn is not specified, it will be assumed as T0, the receiving number will end immediately.

| As shown be    | low:               |                    |
|----------------|--------------------|--------------------|
| » Call Feature | Digital Rule table |                    |
| » Dial rules   | Rules              |                    |
| Logout         | >                  |                    |
|                | [1-8xxx]           | Delete             |
|                | 9xxxxxx            | Delete             |
|                | 911                | Delete             |
|                | 99T4               | Delete             |
|                | 9911x, T4 ×        | Delete             |
|                | Add                |                    |
|                |                    |                    |
|                |                    | Reset Save & Apply |

[1-8]xxx, means all the four digits number(1000-8999) will be sent out immediately after receiving four digits number.

9xxxxxx, means all number begin with 9 will be send out immediately after receiving eight digits number.

911, means the 911 number will be sent immediately after dialing.

99T4, means when you finish dialing 99, the number will be send out after 4 seconds.

![](_page_37_Picture_0.jpeg)

9911x.T4, means when you finish dialing a number begin with 9911, 5 digits at least, it will be sent out after 4 seconds.

Other ways is unchanged.

**Note:** Press # to invoke dialing, Use fixed length, Invoke Calling after Timeout, Digital Rules table can be used simultaneously, as long as when you finish dialing a number, the number satisfies any of these judgments ,the device will end receiving number and send the number out.

#### (6) Logout

Click **[Logout]** button, you will exit web page. If you want to enter it next time, you need input username and password again.

### V. Appendix

#### 1. Specification

#### a) Hardware

| Communication Protocol |       | SIP 2.0(RFC-3261)                    |
|------------------------|-------|--------------------------------------|
| Main Chip              |       | MT7628                               |
| SDRAM                  |       | 64MB                                 |
| Flash                  |       | 16MB                                 |
| Ports                  | WAN   | 10/100BASE-T RJ-45 for WAN           |
|                        | LAN   | 10/100BASE-T RJ-45 for LAN           |
|                        | FXS   | 1 RJ11 for Phone(FXS)                |
|                        | Power | DC12V In port                        |
| Adapter                |       | Input: AC100~240V Output: DC12V 0.5A |
| Operation Temperature  |       | 0°C to 40°C                          |
| Relative Humidity      |       | 10% - 65%                            |
| Gateway Size           |       | 85mm x 67.6mm x 35mm                 |
| Packing Size           |       | 150mm x 125mm x 55mm                 |

#### b) Voice Features

- Support SIP 2.0 (RFC3261) and SIP-related rfc
- Codec: G.711A / u, G.729, G.726-32k
- Echo cancellation: Support G.168
- Support voice volume adjustment, VAD, CNG
- NAT penetration, support STUN penetration type

![](_page_38_Picture_0.jpeg)

- SIP supports SIP domain, SIP authentication (none, basic, MD5), DNS, point to point(DIALPEER setting and IP call) call
- SIP can register two SIP accounts simultaneously. Using Pubic Server / Private server, you can make a call with any account
- Support call Line selection automatically, when the public server cannot connect with the device , the device can automatically switch to the private server call.
- DTMF mode support: in-band, RFC2833 and SIP INFO
- Support SIP application, including SIP Call forward / transfer / hold / waiting / 3 ways talking
- Call control features: flexible number receiving, support Hotline, reject blacklist, empty calling reject, limit call, DND, flexible dial peer configuration call rules
- support T.38 fax

#### c) Network Features

- Support PPPoE for xDSL, and support automatically redial after break.
- WAN / LAN port: support bridge mode or router mode
- gateway can do ping test via keyboard commands
- Support DHCP Client on WAN port
- Support DHCP server on the LAN port
- Support basic NAT and NAPT
- Support NTP
- Support VLAN (DATA VLAN and VOICE VLAN)
- WAN port supports main DNS and secondary DNS server function
- VPN (L2TP, PPTP) function
- QoS support Diffserv
- Support DNS relay, support NTP Client, supports simple firewall function
- Support network tools: including ping, trace route, telnet client

#### d) Maintenance and Management

- Support safe mode
- Can be updated via safe mode
- Support different user management
- Can through Web, keypad, Telnet to configure
- Can via HTTP, FTP, TFTP to update software and configuration files
- Support DHCP option 66 and customizing options
- Support Syslog (System Log)

![](_page_39_Picture_0.jpeg)

## 2. Using Place

- The telecom operators and (ITSP) network telephone service providers
- Large companies (for international and domestic long-distance call or internal communications, mainly in free call way)
- Small and medium enterprises who have import and export business, such as foreign travel agencies, studying abroad intermediary organization, immigration agencies intermediary organization and so on
- Foreign companies / joint ventures, China offices of foreign companies, representative offices and agents, etc.
- Foreign hotel (can be placed in the guest rooms and the business center or rent)
- Government in dealing with foreigners more departments at all levels, such as the foreign trade sector, the CPAFFC, sports units, literary unit, Bureau of Foreign Experts Affairs and foreign affairs departments, etc
- Schools and research institutes, such as the Sino-school, common school or the Foreign Affairs Department of research institutes, etc
- IP supermarkets, IP words (Setting more on the places where migrant workers, students and other low-income people get together usually)
- Personal and home users, such as immigrant families, host families, student hostels, personal long separated from the family for work, person maintain contact with family or friends who live abroad, etc.

#### Solution Symptom **POWER light** 1. Check if the power connection is correct. is not on Check if the power adapter is suited. 1. Check if the cable connection is valid, check if the PC network card indicator light is on. WAN/LAN 2. Check if the network card is working properly, the specific approach is to see if there is the device with "?" Or "!" under the Network Adapter" of the PC. If so, please delete the link light is not on device and reinstall. Otherwise, put the network card in another slot, if not yet, change the network card. Such as the common access modes(your PC have already installed dial-up software): 1. Make sure the front problem does not exist. Can not 2. Make sure the dial-up software is properly installed and set. access the Make sure you entered correct username and password. network 4. If you call successfully dial, but cannot access the network, please make sure if the IE browser's proxy server is set correctly.

### **3.** Common Problems

![](_page_40_Picture_0.jpeg)

5. Please try to log more websites to confirm if it is because of a Web server failure.